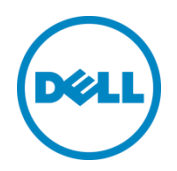

# Configuring iSCSI Connectivity with VMware vSphere 6 and Dell PS Series Storage

How to configure and connect a Dell PS Series SAN to a VMware vSphere 6 environment using the software iSCSI initiator

Dell Storage Engineering January 2016

## Revisions

| Date          | Description                               |
|---------------|-------------------------------------------|
| November 2011 | Initial release                           |
| January 2016  | Updates to reflect vSphere 6.0 Web Client |

## Acknowledgements

Author: David Glynn

THIS WHITE PAPER IS FOR INFORMATIONAL PURPOSES ONLY, AND MAY CONTAIN TYPOGRAPHICAL ERRORS AND TECHNICAL INACCURACIES. THE CONTENT IS PROVIDED AS IS, WITHOUT EXPRESS OR IMPLIED WARRANTIES OF ANY KIND.

© 2011-2016 Dell Inc. All rights reserved. Dell, the DELL logo, and the DELL badge are trademarks of Dell Inc. Other trademarks and trade names may be used in this document to refer to either the entities claiming the marks and names or their products. Dell disclaims any proprietary interest in the marks and names of others.

# Table of contents

| 1 | Introduction                                                            | 5  |
|---|-------------------------------------------------------------------------|----|
| 2 | Features of the vSphere software iSCSI initiator                        | 6  |
| 3 | Configuring the vSphere iSCSI software initiator with PS Series storage | 7  |
| 4 | Establishing sessions to the SAN                                        |    |
| 5 | Installation overview                                                   | 9  |
| 6 | Part 1: Configure vSwitches                                             |    |
|   | 6.1 vSphere Standard Switch configuration                               |    |
|   | 6.1.1 Step 1: Configure standard vSwitch                                |    |
|   | 6.1.2 Step 2: Add additional iSCSI VMkernel ports                       |    |
|   | 6.1.3 Step 3: Associate VMkernel ports to physical adapters             |    |
|   | 6.1.4 Step 4: Configure Jumbo Frames                                    |    |
|   | 6.2 vSphere Distributed Switch configuration                            |    |
|   | 6.2.1 Step 1: Configure vSphere Distributed Virtual Switch              |    |
|   | 6.2.2 Step 2: Add additional port groups                                |    |
|   | 6.2.3 Step 3: Modify the port group failover order                      |    |
|   | 6.2.4 Step 4: Add the VMkernel adapters to the vDS                      |    |
|   | 6.2.5 Step 5: Configure Jumbo Frames                                    | 23 |
| 7 | Part 2: Configure VMware iSCSI software initiator                       | 25 |
|   | 7.1.1 Step 1: Enabling the iSCSI software initiator                     | 25 |
|   | 7.1.2 Step 2: Binding VMkernel Ports to the iSCSI software initiator    | 25 |
| 8 | Part 3: Connect to Dell PS Series SAN                                   | 27 |
|   | 8.1.1 Step 1: Configure dynamic discovery of the PS Series SAN          | 27 |
|   | 8.1.2 Step 2: Create and configure a volume                             |    |
|   | 8.1.3 Step 3: Connect to a volume on PS Series SAN                      |    |
|   | 8.1.4 Step 4: Enabling VMware native multipathing with Round Robin      |    |
| 9 | Summary                                                                 |    |
| А | Additional resources                                                    |    |
|   | A.1 Technical support and customer service                              |    |
|   | A.2 Dell PS Series storage solutions                                    |    |
|   | A.3 Related documentation                                               |    |
|   |                                                                         |    |

3

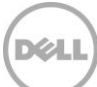

## **Executive summary**

VMware<sup>®</sup> vSphere<sup>®</sup> 6 is the flagship VMware product for advanced server virtualization and management. Many advanced features provided by VMware, including the ability to move running virtual machines (VMs) between active servers, high availability (HA) clustering, and advanced load balancing, all require some manner of shared storage accessed by each of the servers. The Dell<sup>™</sup> PS Series SAN is a highly virtualized shared storage platform that works with VMware vSphere 6 to provide these advanced features. This document discusses how to configure your VMware ESXi<sup>™</sup> 6 environment to communicate with the PS Series SAN.

## Audience

The information in this guide is intended for VMware vSphere administrators configuring iSCSI SAN access to a PS Series SAN.

## Software and firmware revisions

The following table shows the software and firmware used for the preparation of this document.

| Vendor | Model         | Software revision |
|--------|---------------|-------------------|
| VMware | vSphere 6.x   | 6.0               |
| Dell   | PS Series SAN | 8.x               |

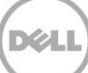

# 1 Introduction

VMware vSphere 6 offers intelligent and advanced enhancements to the iSCSI software initiator in conjunction with iSCSI SAN connectivity. Many of these new features require advanced configuration in order to work properly.

This paper addresses some of these new features in vSphere and shows administrators how to connect a vSphere 6 environment to a Dell PS Series iSCSI SAN. While these steps are documented in the *VMware iSCSI SAN Configuration Guide* (available on the <u>VMware website</u>), this document provides a summary of the steps specific to connecting to a PS Series SAN. It covers the steps for utilizing the software iSCSI initiator inside the ESXi host. Users connecting their vSphere environment using iSCSI HBAs, both dependent and independent, should not follow these steps, and should configure their environment as outlined in the *VMware iSCSI SAN Configuration Guide*.

5

## Features of the vSphere software iSCSI initiator

2

VMware vSphere has support for various advances with iSCSI SAN connectivity. This paper covers the features in the iSCSI software initiator as well as how to configure it to connect to the SAN.

**Jumbo Frames**: With ESXi, Jumbo Frames can be enabled on the iSCSI software initiator. Jumbo Frames support allows for larger packets of data to be transferred between the ESXi hosts and the SAN for increased efficiency and performance.

**Note**: Jumbo Frames are not required and are optional. Your network infrastructure must be able to fully support them to achieve any benefit.

**MPIO**: With ESXi, customers can benefit from MultiPath I/O from the ESXi hosts to the SAN. This allows for multiple connections to be concurrently used to allow for greater bandwidth. It also enables ESXi to take full advantage of the scale-out networking in the PS Series SAN.

**Third-party MPIO support:** VMware has provided an architecture that enables storage vendors to provide new and advanced intelligent integration. Dell has a MPIO plugin that will enhance MPIO with the existing iSCSI software initiator for easier management, better performance, and increased bandwidth.

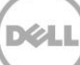

# Configuring the vSphere iSCSI software initiator with PS Series storage

Taking advantage of the vSphere iSCSI software initiator features requires advanced configuration by vSphere administrators. vSphere 6 requires the use of the new vSphere Web Client to access the latest features and will be used in this paper. Configuring both a vSphere Standard Switch (vSS) and vSphere Distributed Switch (vDS) will be covered. The correct vSwitch type will be depend on your environment.

The rest of this document focuses on the installation and configuration of an iSCSI software initiator connection to a PS Series SAN. Each of these steps can be found in the *VMware iSCSI SAN Configuration Guide*, and where names and IP Addresses are used, they will be different for each environment. This is merely an example of how to configure a new vSphere ESXi 6 environment correctly and connect it to the PS Series SAN.

The following assumptions are made for this example:

- VMware ESXi 6 the steps are similar for earlier releases
- Current Dell PS Series SAN Firmware

3

• More than one network interface card (NIC) set aside for iSCSI traffic

Not every environment will require all of the steps detailed in this paper.

The rest of this document assumes the environment is using multiple NICs and attaches to a PS Series SAN utilizing the Native Multipathing Plug-in (NMP) from VMware.

# 4 Establishing sessions to the SAN

Before continuing, we first must discuss how VMware ESXi establishes its connection to the SAN utilizing the vSphere iSCSI software adapter. VMware uses VMkernel ports as the session initiators, so we must configure each port that we want to use as a path to the storage. This configuration will be a one-to-one (1:1) VMkernel-port-to-NIC relationship. Each session to the SAN will come from one VMkernel port which will go out a single physical NIC. Once these sessions to the SAN are initiated, both the VMware NMP and the Dell PS Series network load balancer will take care of load balancing and spreading the I/O across all available paths.

Each volume on the PS Series array can be utilized by ESXi as either a datastore or a raw device mapping (RDM). To do this, the iSCSI software adapter utilizes the VMkernel ports that were created and establishes a session to the SAN and to that volume to communicate. Administrators have the ability to use additional NICs for failover, but this document focuses on enabling NMP with Round Robin or preparation for third-party multipathing with the Dell PS Series Multipathing Extension Module (MEM). With the improvements to vSphere and MPIO, administrators can take advantage of multiple paths to the SAN for greater bandwidth and performance. This does require some additional configuration which is discussed in detail in this document.

Each VMkernel port is bound to a physical adapter. Depending on the environment, this can create a single session to a volume or up to eight sessions (ESXi maximum number of paths to a volume). Use a one-to-one (1:1) ratio of VMkernel ports to physical network cards. This means if there are two physical NICs, you would establish one VMkernel per physical NIC, associating a separate NIC with each VMkernel port. Looking at the following example, this means you would establish two sessions to a single volume on the SAN. This trend can be expanded depending on the number of NICs in the system.

**Note:** vSphere MPIO iSCSI traffic cannot be routed. If your environment requires the routing of iSCSI traffic then you must utilize Fixed path.

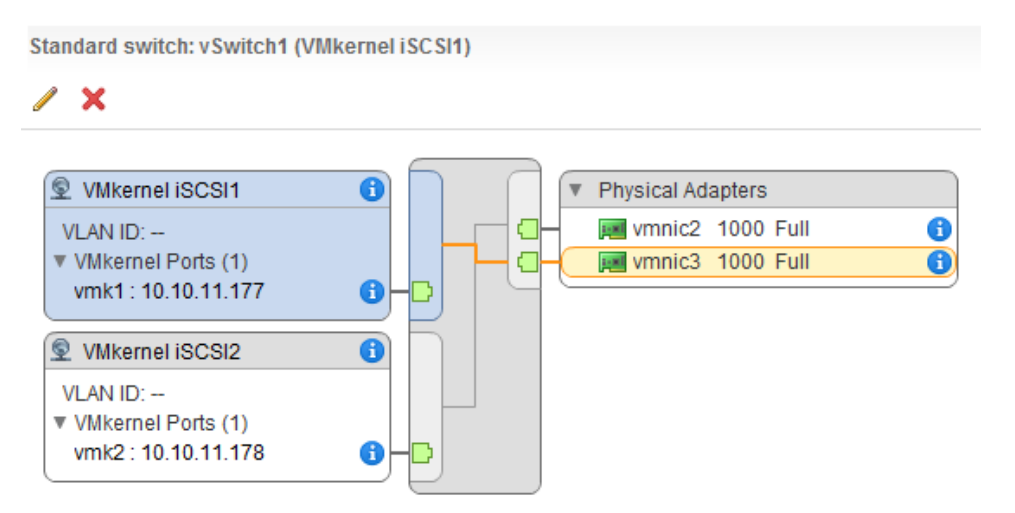

Figure 1 Example of iSCSI sessions using 1:1 VMkernel mapping with two physical NICs for iSCSI traffic on a standard vSwitch

## 5 Installation overview

Each environment will be different, but the following sections provide example installation steps for configuring a new ESXi host to connect to a PS Series SAN. Throughout these examples, the names and IP addresses assigned will need to be changed to be relevant in your environment. These examples assume a switch with Jumbo Frames support on the physical hardware.

This paper focuses on one-to-one VMkernel mapping with two physical NICs and two VMkernel ports. This would be a typical solution for many environments to utilize all of the bandwidth available to the ESXi host's network interfaces.

There are some suggested configurations depending on the number of NICs that will be used for iSCSI traffic. Every environment will differ depending on the number of hosts, the number of PS Series members, and the number of volumes. In a default configuration, assign one VMkernel port for each physical NIC in the system. So if there are two NICs, assign two VMkernel ports. This is referred to in the VMware iSCSI document as 1:1 port binding.

Keep in mind that it is the VMkernel port that establishes the iSCSI session to the volume and the physical NIC is just the means it utilizes to get there.

Due to how the PS Series SAN automatically load balances volumes across multiple members and iSCSI connections across multiple ports, this configuration will give both redundancy and performance gains when configured properly.

| NICs                  | VMkernel ports                        |  |  |  |
|-----------------------|---------------------------------------|--|--|--|
| 2 physical 1GbE NICs  | 2 VMkernel ports (1 per physical NIC) |  |  |  |
| 4 physical 1GbE NICs  | 4 VMkernel ports (1 per physical NIC) |  |  |  |
| 2 physical 10GbE NICs | 2 VMkernel ports (1 per physical NIC) |  |  |  |

Table 1 Sample configurations

This provides scalability and performance as the SAN environment grows without having to make changes on each ESXi host.

If more iSCSI connections are desired, follow the above sample configurations to obtain the number of VMkernel ports that match the environment and the number of paths you need to the PS Series SAN.

Always keep in mind the entire infrastructure of the virtual datacenter when deciding on network path and volume count. To see the current connection limits of pools and groups for the Dell PS Series SAN, view the release notes at <u>eqlsupport.dell.com</u> (login required).

All of these configurations are done at the iSCSI vSwitch level. This means that once the configuration is completed, the ESXi host will create multiple iSCSI connections to the PS Series SAN. Every new volume will have more iSCSI connections as well. Once this is configured, changes are only required if more NICs are being added or if more or less paths to the storage are needed.

# 6 Part 1: Configure vSwitches

This paper discusses two ways to configure the virtual switches in ESXi: vSphere Standard Switches (vSS) or vSphere Distributed Switches (vDS). Either method is viable for the environment and will depend on the administrator's familiarity with the method along with the VMware license structure in the environment. Administrators should choose one method and apply it to their entire ESXi cluster for ease of configuration and management. The steps are very similar but will be described in detail for each method.

Note: vDS requires the VMware vSphere Enterprise Plus license.

## 6.1 vSphere Standard Switch configuration

**Note:** If you are using vDS for iSCSI connectivity, skip these steps and go to the section, vSphere Distributed Switch configuration.

In the following example, an MPIO compatible standard vSwitch with two physical network adapters is created. If adding more than two physical adapters, repeat the relevant steps.

#### 6.1.1 Step 1: Configure standard vSwitch

This step will create a new standard vSwitch designed for use with MPIO iSCSI traffic

- 1. From the vSphere Web Client GUI, select the ESXi host to be configured, click the **Actions** dropdown menu, and select **Add Networking**. This brings up the **Add Network Wizard**.
- 2. Select VMkernel Network Adapter and click Next.

| 10.124.6.173 - Add Networking                                                                                                |                                                                                                    | ?      |
|----------------------------------------------------------------------------------------------------|----------------------------------------------------------------------------------------------------|--------|
| 1 Select connection type<br>2 Select target device                                                                           | Select connection type<br>Select a connection type to create.                                                                                                    |        |
| <ul> <li>3 Connection settings</li> <li>3a Port properties</li> <li>3b IPv4 settings</li> <li>4 Ready to complete</li> </ul> | VMIkernel Network Adapter     The VMIkernel TCP/IP stack handles traffic for ESXi services such as vSphere vMotion, iSCSI,     NFS, FCOE, Fault Tolerance, Virtual SAN and host management.     Physical Network Adapter     Aphysical network adapter handles the network traffic to other hosts on the network.     Virtual Machine Port Group for a Standard Switch     A port group handles the virtual machine traffic on standard switch. |        |
|                                                                                                    | Back Next Finish                                                                                                    | Cancel |

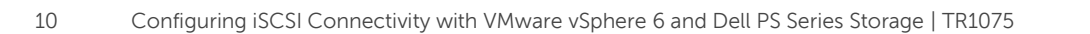

- 3. Select the New Standard Switch radio box and click Next.
- 4. Click the **Add adapters** icon, the green plus symbol, and select the physical network adapters to add to the vSwitch, making sure to assign the adapters to the Active Adapters. Repeat this step to add additional physical network adapters to the vSwitch.
- 5. Once all network adapters have been added to the vSwitch, click Next.

| 10.124.6.173 - Add Networking                                                                                                    |                                                                                                    | ?      |
|----------------------------------------------------------------------------------------------------|----------------------------------------------------------------------------------------------------|--------|
| <ul> <li>1 Select connection type</li> <li>2 Select target device</li> <li>3 Create a Standard Switch</li> <li>4 Connection settings</li> <li>4a Port properties</li> <li>4b IPv4 settings</li> <li>5 Ready to complete</li> </ul> | Create a Standard Switch  Add Physical Adapters to the Switch  Failover order group: Active adapters  Network Adapters:  wymnic2  wymnic3  Select a single network adapter from the list to view its details.  m the list to view its |        |
|                                                                                                    | OK Cancel                                                                                                    |        |
|                                                                                                    | Back Next Finish                                                                                                    | Cancel |

6. For the Network Label, enter VMkernel iSCSI-1, and click Next.

| 10.124.6.173 - Add Networking                                                                                                    |                                                                                       | (                                                                                                    |
|----------------------------------------------------------------------------------------------------|---------------------------------------------------------------------------------------|----------------------------------------------------------------------------------------------------|
| <ul> <li>1 Select connection type</li> <li>2 Select target device</li> </ul>                                                                                                    | Port properties<br>Specify VMkernel port settings.                                    |                                                                                                    |
| <ul> <li>2 Select angerteelde</li> <li>3 Create a Standard Switch</li> <li>4 Connection settings</li> <li>4a Port properties</li> <li>4b IPv4 settings</li> <li>5 Ready to complete</li> </ul> | VMkernel port settings<br>Network label:<br>VLAN ID:<br>IP settings:<br>TCP/IP stack: | VMkernel ISCSI-1<br>None (0) v<br>IPv4 v<br>Default v (1)                                                                                                    |
|                                                                                                    | Available services                                                                    |                                                                                                    |
|                                                                                                    | Enable services:                                                                      | VMotion traffic  Provisioning traffic  Fault Tolerance logging Management traffic vSphere Replication traffic vSphere Replication NFC traffic Virtual SAN traffic |
|                                                                                                    |                                                                                       | Back Next Finish Cancel                                                                                                    |

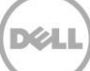

- 7. Enter in the IP Address and Subnet Mask for the VMkernel iSCSI-1 port. This must be on the same network subnet as the PS Series Group IP Address. Click **Next**.
- 8. Verify the settings and click **Finish** to complete the vSwitch creation.

### 6.1.2 Step 2: Add additional iSCSI VMkernel ports

This step assigns additional iSCSI VMkernel ports to the new vSwitch. It also assigns the IP addresses to the iSCSI VMkernel ports. Each additional VMkernel port needs its own IP address, must be on the same subnet as each other, and must be on the same subnet as the PS Series group IP address.

- 1. Click the Actions drop-down menu and select Add Networking.
- 2. Select VMkernel Network Adapter and click Next.
- 3. Choose **Select an existing standard switch**, click **Browse**, and select the vSwitch created in the previous step (in this example, **vSwitch1**). Click **OK** and then click **Next**.

| 10.124.6.173 - Add Networking                                                 |                                                                     | •                       |  |  |  |  |
|-------------------------------------------------------------------------------|---------------------------------------------------------------------|-------------------------|--|--|--|--|
| 1 Select connection type     2 Select target device     3 Connection settings | Select target device Select a target device for the new connection. |                         |  |  |  |  |
| 3a Port properties<br>3b IPv4 settings                                        | Select Switch Select a standard switch on which to creat            | ate a VMkernel adapter. |  |  |  |  |
| 4 Ready to complete                                                           | Switch                                                              | Discovered Iss          |  |  |  |  |
|                                                                               |                                                                     |                         |  |  |  |  |
|                                                                               | 4                                                                   | OK Cancel               |  |  |  |  |
|                                                                               |                                                                     |                         |  |  |  |  |
|                                                                               |                                                                     | Back Next Finish Cancel |  |  |  |  |

- 4. For the Network Label, enter VMkernel iSCSI-2 and click Next.
- 5. Enter the IP address and subnet mask for the VMkernel iSCSI-1 port. This must be on the same network subnet as the PS Series group IP address. Click **Next**.
- 6. Verify the settings and click **Finish** to complete the vSwitch creation.

At this point, you have created a standard vSwitch with two VMkernel ports. However, for iSCSI MPIO to function, the VMkernel ports must have only one physical network adapter to route their traffic out. The next step adjusts the failover order to resolve this.

#### 6.1.3 Step 3: Associate VMkernel ports to physical adapters

This step creates the individual 1:1 mapping of each VMkernel port to a network adapter. This is required so that MPIO protocols like VMware Round Robin or Dell PS Series MEM can correctly route I/O through the VMkernel port and out from a particular physical network adapter, and therefore correctly load-balance across the available paths.

From the previous step, there are two or more iSCSI VMkernel ports and two or more network adapters. This section assigns each iSCSI VMkernel port one network adapter by modifying the failover order.

- 1. Select the host, click the **Manage** tab, and then click the **Networking** button.
- Select the vSwitch created previously (in this example, vSwitch1), select the VMkernel port VMkernel iSCSI-1, and click the Edit Setting icon on the left.
- 3. Click the **Teaming and failover** link, and then in the **Failover order** pane, check the **Override** checkbox.
- 4. Select the network adapters that are not going to be assigned to the VMkernel (vmnic3 in this example), and click the down arrow button until it is listed under **Unused adapters**.
- 5. When this is completed click **OK**.

| 👰 VMkernel iSCSI-1 - Edit Settings                                |                                                                                |         |                                          |                                                                |                                                     |                 | ?      |
|-------------------------------------------------------------------|--------------------------------------------------------------------------------|---------|------------------------------------------|----------------------------------------------------------------|-----------------------------------------------------|-----------------|--------|
| Properties<br>Security<br>Traffic shaping<br>Teaming and failover | Load balancing:<br>Network failure detection:<br>Notify switches:<br>Failback: |         | verride<br>verride<br>verride<br>verride | Route based on originating v<br>Link status only<br>Yes<br>Yes | irtual port v                                       |                 |        |
|                                                                   | Failover order                                                                 |         |                                          |                                                                |                                                     |                 |        |
|                                                                   | Override                                                                       |         | $\square$                                |                                                                |                                                     |                 |        |
|                                                                   | Active adapters                                                                |         | All                                      | Properties CDP LLDP                                            | Intel Corporation 8257/L                            | Cigabit Network |        |
|                                                                   | vmnic2                                                                         |         | Adapter                                  |                                                                | Connection                                          | Sigabit Network |        |
|                                                                   | Standby adapters                                                               |         | Name<br>Locati                           | e<br>ion                                                       | vmnic3<br>PCI 0000:1b:00.0                          |                 |        |
|                                                                   | vmnic3                                                                         |         | Driver                                   |                                                                | e1000e                                              |                 |        |
|                                                                   |                                                                                |         | Statu:<br>Stat<br>Con<br>Actu            | s<br>tus<br>nfigured speed, Duplex<br>ial speed, Duplex        | Connected<br>Auto negotiate<br>1000 Mb, Full Duplex |                 | T      |
|                                                                   | Select active and standby a                                                    | dapters | . During                                 | a failover, standby adapters a                                 | activate in the order specified                     | above.          | E.     |
|                                                                   |                                                                                |         |                                          |                                                                |                                                     | ОК              | Cancel |

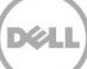

 Repeat these steps for each iSCSI VMkernel, mapping a different network adapter to each VMkernel port. In the examples shown, VMkernel iSCSI-1 is mapped one-to-one with vmnic2, and VMkernel iSCSI-2 is mapped one-to-one with vmnic3.

| Jirtual switches                                                             |                                                                                                    |
|------------------------------------------------------------------------------|----------------------------------------------------------------------------------------------------|
| 😟 😥 🛛 🐺 🕾 🥒 🗙 🚯                                                              |                                                                                                    |
| Switch                                                                       | Discovered Issues                                                                                                    |
| T vSwitch0                                                                   |                                                                                                    |
| 1 vSwitch1                                                                   | -                                                                                                    |
|                                                                              |                                                                                                    |
| VIAN ID:                                                                     | Physical Adapters     Market with the second second s |
| VMkernel Ports (1)<br>vmk1 : 10.10.11.175                                    |                                                                                                    |
| VMkernel-iSCSI-2     VLAN ID:     VMkernel Ports (1)     vmk2 : 10.10.11.176 |                                                                                                    |

#### 6.1.4 Step 4: Configure Jumbo Frames

In order for Jumbo Frames to work, it must be enabled end-to-end, on both the physical and virtual network infrastructure, or the frame size will fall back to standard frames. PS Series arrays have Jumbo Frames enabled by default. Verify with your network administrator that the network fabric has Jumbo Frames enabled.

For Jumbo Frames to be enabled for iSCSI traffic on an ESXi host, it must be enabled on both the vSwitch used for iSCSI and all VMkernel ports that will carry iSCSI traffic.

- 1. Select the host, click the **Manage** tab, and then click the **Networking** button.
- 2. Select the previously created vSwitch from the Switch list (in this example **vSwitch1**), then click the **Edit Setting** icon above it.
- 3. In Edit Setting under Properties, change the MTU from the default of 1500 to 9000, and click OK.

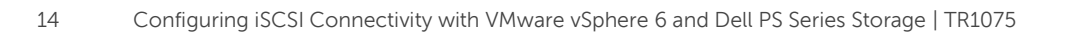

| T vSwitch1 - Edit Settings                                        |                                  |                   | ?   |
|-------------------------------------------------------------------|----------------------------------|-------------------|-----|
| Properties<br>Security<br>Traffic shaping<br>Teaming and failover | Number of ports:<br>MTU (Bytes): | Elastic<br>9000 T |     |
|                                                                   |                                  | ОК Салс           | cel |

For each of the VMkernel ports, Jumbo Frames must also be enabled.

- 1. Select **VMkernel adapters**, select one of the VMkernel ports from the vSwitch configured for iSCSI (vSwitch1 in this this example), then click the **Edit Setting** icon above it.
- 2. Under NIC settings, change the MTU from the default of **1500** to **9000** and click OK.

|                                                                         |                          |                        |              | _ |  |  |  |
|-------------------------------------------------------------------------|--------------------------|------------------------|--------------|---|--|--|--|
| <b>10.124.6.173</b> Actions -                                           |                          |                        |              |   |  |  |  |
| Getting Started Summary Mo                                              | nitor Manage Related O   | bjects                 |              |   |  |  |  |
| Settings Storage Networking Alarm Definitions Tags Permissions Dell VSM |                          |                        |              |   |  |  |  |
| ••                                                                      | VMkernel adapters        | 📖 vmk1 - Edit Settings |              |   |  |  |  |
| VMkernel adapters                                                       | Device Network Label     | Port properties        | MTU: 90001 - | 2 |  |  |  |
| Physical adapters                                                       | mi vmk0 👰 Managem        | nent No NIC settings   |              |   |  |  |  |
| TCP/IP configuration                                                    | ় vmk1 👷 VMkernel        | ISCSI- IPv4 settings   |              |   |  |  |  |
| Advanced                                                                | 📠 vmk2 🧕 VMkernel        | iSCSI IPv6 settings    |              |   |  |  |  |
|                                                                         |                          | Analyze impact         |              |   |  |  |  |
|                                                                         |                          |                        |              |   |  |  |  |
|                                                                         | •                        |                        |              |   |  |  |  |
|                                                                         | VMkernel network adapter | : vmk <sup>2</sup>     |              |   |  |  |  |
|                                                                         | All Properties IP Set    | ttings                 |              |   |  |  |  |

3. Repeat this for each of the VMkernel ports assigned to iSCSI.

## 6.2 vSphere Distributed Switch configuration

Note: If you are using vSS, skip this section and go to Part 2: Configure VMware iSCSI software initiator.

Some environments utilize vSphere Distributed Switches (vDS) for network connections and management. One of the benefits to a vDS is the ability to create and configure a single network profile and then attach multiple hosts to this configuration.

Note: vSphere Distributed Switches require Enterprise Plus licensing.

#### 6.2.1 Step 1: Configure vSphere Distributed Virtual Switch

- 1. In vSphere Web Client, select the data center from the pane on the left. Click the **Related Objects** tab, and then click the **Distributed Switches** button.
- 2. From the icon toolbar, click the **Create a new distributed switch** icon (it is the first icon).
- 3. On the **Name and location** page, in the **Name** textbox, enter a name for the new distributed switch (in this example, DSwitch\_iSCSI is used). Click **Next** to continue.

| A New Distributed Switch                                                                                                    |                    | (?                          | • |
|----------------------------------------------------------------------------------------------------|--------------------|-----------------------------|---|
| <ul> <li>New Distributed Switch</li> <li>1 Name and location</li> <li>2 Select version</li> <li>3 Edit settings</li> <li>4 Ready to complete</li> </ul> | Name:<br>Location: | ©Switch_ISCSI<br>Datacenter |   |
|                                                                                                    |                    | Back Next Finish Cance      |   |

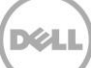

4. On the **Select version** page, select the newest version possible. If the environment is a mix of ESXi versions, select the oldest version in the environment that will be connected to this distributed switch. Click **Next** to continue.

| La New Distributed Switch                                         |                                                                                                    | (?) ₩ |
|-------------------------------------------------------------------|----------------------------------------------------------------------------------------------------|-------|
| <ul> <li>1 Name and location</li> <li>2 Selectiversion</li> </ul> | Select version<br>Specify a distributed switch version.                                                                                                    |       |
| 2 Select version<br>3 Edit settings<br>4 Ready to complete        | <ul> <li>Distributed switch: 6 0.0<br/>This version is compatible with VMware ESXI version 6.0 and later. The following new features<br/>are available: Network I/O Control version 3, and IGMP/MLD anooping.</li> <li>Distributed switch: 5 5.0<br/>This version is compatible with VMware ESXI version 5.5 and later. The following new features<br/>are available: Traffic Filtering and Marking, and enhanced LACP support.</li> <li>Distributed switch: 5 1.0<br/>This version is compatible with VMware ESXI version 5.1 and later. The following new features<br/>are available: Management Network Rollback and Recovery, Health Check, Enhanced Port<br/>Mirroring, and LACP.</li> <li>Distributed switch: 5 0.0<br/>This version is compatible with VMware ESXI version 5.0 and later. The following new features<br/>are available: User-defined network resource pools in Network I/O Control, NetFlow, and Port<br/>Mirroring.</li> </ul> |       |
|                                                                   | Back Next Finish C                                                                                                    | ancel |

- 5. On the **Edit settings** page there are several values to change:
  - a. Set **Number of uplinks** to the maximum number of physical network adapters to be used for iSCSI (this example uses two).
  - b. Set **Network I/O Control** to **disabled**. Network I/O Control is used when a variety of different kinds of traffic are sharing the same physical infrastructure, and it enables the prioritizing of one type of traffic over another. For iSCSI, it is recommended to use dedicate network adapters and switches.
  - c. Leave the **Create a default port group** checkbox checked, and change the **Port group name** to **DPortGroup\_iSCSI\_1**. A later step adds the additional port groups and modifies the failover order to permit iSCSI binding.
  - d. Click **Next** to continue.

| Level 2 New Distributed Switch                                                                                                    |                                                                                                    |                                                           |      |      |        | (?) ₩  |
|----------------------------------------------------------------------------------------------------|----------------------------------------------------------------------------------------------------|-----------------------------------------------------------|------|------|--------|--------|
| <ul> <li>New Distributed Switch</li> <li>1 Name and location</li> <li>2 Select version</li> <li>3 Edit settings</li> <li>4 Ready to complete</li> </ul> | Edit settings<br>Specify number of uplink p<br>Number of uplinks:<br>Network I/O Control:<br>Default port group:<br>Port group name: | borts, resource allocation and default port group.  2   2 |      |      |        | ***    |
|                                                                                                    |                                                                                                    |                                                           | Back | Next | Finish | Cancel |

6. On the **Ready to complete** page, review the setting, and click **Finish** to continue.

#### 6.2.2 Step 2: Add additional port groups

The next step creates and configures the additional port groups used to assign the VMkernel ports to. You will need to have one port group for every physical NIC you are using for iSCSI.

- 1. Returning to the icon toolbar, click the **Create a new distributed port group** icon (it is the second icon).
- 2. On the **Select name and location** page, change the **Name** to **DPortGroup\_iSCSI\_2**, and click **Next** to continue.

| 😫 New Distributed Port Group                |           | ? **                    | ] |
|---------------------------------------------|-----------|-------------------------|---|
| 1 Select name and location                  | Name:     | DPortGroup_iSCSI_2      | 1 |
| 2 Configure settings<br>3 Ready to complete | Location: | DSwitch_ISCSI           |   |
|                                             |           | Back Next Finish Cancel |   |

- 3. On the **Configure settings** page, change nothing and click **Next** to continue.
- 4. On the **Ready to complete** page, review the settings and click **Finish**.
- 5. Repeat these steps to add additional port groups as needed for your environment if utilizing more than two NICs for iSCSI.

#### 6.2.3 Step 3: Modify the port group failover order

For iSCSI multipathing there must be only one physical uplink that the VMkernel port is attached to. By default, a VMkernel port is attached to all uplinks in the vDS. This example maps DPortGroup\_iSCSI\_1 to Uplink 1, and DPortGroup\_iSCSI\_2 to Uplink 2.

- 1. Continuing from the data center **Related Objects** tab, select the **Distributed Port Groups** button.
- 2. Select the first distributed port group (DPortGroup\_iSCSI\_1 in this example), and click the **Edit distributed port group setting** icon from the toolbar (is it the second icon).
- 3. From the Edit Settings wizard, select the Teaming and failover page.
- 4. In the **Failover order** pane, all the uplinks associated with this distributed port group, DPortGroup\_iSCSI\_1, are listed under the **Active uplinks** section in which there must only be one active uplink for multipathing iSCSI.

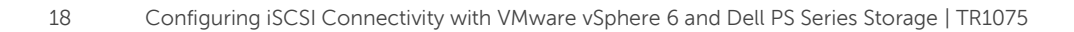

5. Select **Uplink 2** and click the down-arrow button to move it to the **Unused uplinks**. If there are additional uplinks, they must also be moved. Click **OK** to apply the change.

| DPortGroup_iSCSI_1 - Edit Setting                                                                                                    | S                                                                                                    |                                                                           |                                    | ?  |
|----------------------------------------------------------------------------------------------------|----------------------------------------------------------------------------------------------------|---------------------------------------------------------------------------|------------------------------------|----|
| DPortGroup_iSCSI_1 - Edit Setting     General     Advanced     Security     Traffic shaping     VLAN     feaming and failover     Monitoring     Traffic filtering and marking     Miscellaneous | IS<br>Load balancing:<br>Network failure detection:<br>Notify switches:<br>Failback:<br>Failback:<br>Failback:<br>Failover order<br>Children of the second second seco | Route based on originating virtual port<br>Link status only<br>Yes<br>Yes |                                    |    |
|                                                                                                    | Select active and standby up                                                                                                    | links. During a failover, standby uplinks activ                           | vate in the order specified above. |    |
|                                                                                                    |                                                                                                    |                                                                           | OK Canc                            | el |

6. Repeat these steps on the each of the distributed port groups created for iSCSI until each port group and uplink has a one-to-one mapping.

#### 6.2.4 Step 4: Add the VMkernel adapters to the vDS

This step adds the vDS to a host and creates VMkernel ports which will be linked 1-to-1 to a particular distributed port group. The step consists of the following phases: selecting a host, selecting which network adapters on that host to use, and adding the VMkernel adapters to the vDS.

1. Return to the **Distributed Switches** button, select the previously created vDS (**DSwitch\_iSCSI**), and click the icon, **Add hosts to this distributed switch and migrate physical or virtual network adapters** (the fourth icon on the toolbar).

2. On the Select task page, select the Add hosts radio button and click Next to continue.

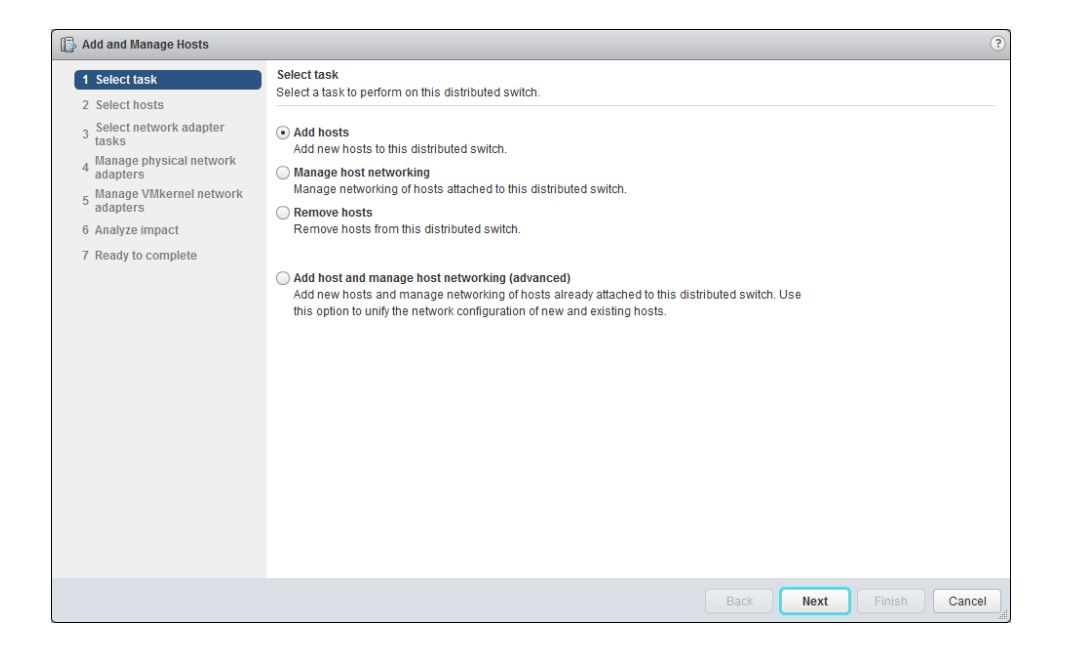

3. On the **Select hosts** page, click the **New hosts** button. From the new dialog box, select at least one ESXi host in the data center, and then click **OK**. Click **Next** to continue.

| Aud and manage Hosts             |                                     |                                              |                |              |
|----------------------------------|-------------------------------------|----------------------------------------------|----------------|--------------|
| 1 Select task                    | Select hosts<br>Select hosts to add | to this distributed switch                   |                |              |
| 2 Select hosts                   |                                     |                                              |                |              |
| 3 Select network ada<br>tasks    | Select new hosts                    |                                              |                | ×            |
| 4 Manage physical ne<br>adapters | Incompatible Hosts                  |                                              | Q Filter       | •            |
| , Manage VMkernel n              | Host                                | Host State                                   | Cluster        |              |
| <sup>o</sup> adapters            | 10.124.6.102                        | Connected                                    | VSAN Cluster   |              |
| 6 Analyze impact                 | 10.124.6.103                        | Connected                                    | VSAN Cluster   |              |
| 7 Ready to complete              | 10.124.6.104                        | Connected                                    | VSAN Cluster   |              |
|                                  | 10.124.6.171                        | Connected                                    | VVol Cluster   |              |
|                                  | 10.124.6.172                        | Connected                                    | VVol Cluster   |              |
|                                  | 🗹 🔋 10.124.6.173                    | Connected (maintenance mode)                 | 🗊 VVol Cluster |              |
|                                  |                                     |                                              |                |              |
|                                  |                                     |                                              |                |              |
|                                  |                                     |                                              |                |              |
|                                  |                                     |                                              |                |              |
|                                  | M Q Find                            | •                                            | 6 item         | ns           |
|                                  |                                     |                                              |                | _            |
|                                  |                                     |                                              | OK Cance       |              |
|                                  |                                     |                                              |                |              |
|                                  |                                     |                                              |                |              |
|                                  | Configure identi                    | cal network settings on multiple bosts (temp | late mode)     |              |
|                                  | Configure facility                  | car network betange on manipre rroots (temp  |                |              |
|                                  |                                     |                                              | Back Next      | Finish Cance |

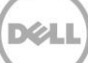

4. On the Select network adapter tasks page, check the checkboxes for Manage physical adapters and Manage VMkernel adapters, then click Next to continue.

| 🕞 Add and Manage Hosts                                                                                |                                                                                                    | ?   |  |  |  |
|----------------------------------------------------------------------------------------------------|----------------------------------------------------------------------------------------------------|-----|--|--|--|
| <ul> <li>1 Select task</li> <li>2 Select hosts</li> <li>3 Select network adapter<br/>tasks</li> </ul> | Select network adapter tasks<br>Select the network adapter tasks to perform.                                                                                                    |     |  |  |  |
| 4 Manage physical network<br>adapters                                                                 | Add physical network adapters to the distributed switch, assign them to uplinks, or remove<br>existing ones.                                                                                              |     |  |  |  |
| 5 Manage VMkernel network<br>adapters<br>6 Analyze impact                                             | Manage VMkernel adapters<br>Add or migrate VMkernel network adapters to this distributed switch, assign them to distributed<br>port groups, configure VMkernel adapter settings, or remove existing ones. |     |  |  |  |
| 7 Ready to complete                                                                                   | Migrate virtual machine networking<br>Migrate VM network adapters by assigning them to distributed port groups on the distributed<br>switch.                                                              |     |  |  |  |
|                                                                                                    | Manage advanced host settings Set the number of ports per legacy host proxy switch.                                                                                                    |     |  |  |  |
|                                                                                                    | Sample distributed switch                                                                                                    |     |  |  |  |
|                                                                                                    | Manage VMkernel<br>adapters<br>VMkernel ports<br>wrk<br>VM port group<br>V Virtual Machines<br>wrm                                                                                                    |     |  |  |  |
|                                                                                                    |                                                                                                    |     |  |  |  |
|                                                                                                    | Back Next Finish Cano                                                                                                    | cel |  |  |  |

5. On the Manage physical network adapters page, select one of the network adapters (referred to as vmnic) that are to be used for iSCSI and click the Assign uplink button. On the popup dialog box, select the uplinks and click OK. In this example vmnic2 has been assigned to Uplink 1, and vmnic3 will be assigned to Uplink 2.

| 🕞 Add and Manage Hosts                                    |                                                                             |                             |          | (?                   |
|-----------------------------------------------------------|-----------------------------------------------------------------------------|-----------------------------|----------|----------------------|
| <ul> <li>1 Select task</li> <li>2 Select hosts</li> </ul> | Manage physical network adapters<br>Add or remove physical network adapters | to this distributed switch. |          |                      |
| <ul> <li>3 Select network adapter tasks</li> </ul>        | 🔚 Assign uplink 🕐 Reset changes 🧃                                           | View settings               |          |                      |
| 4 Manage physical network                                 | Host/Physical Network Adapters                                              | 1 🛦 In Use by Switch        | Uplink   | Uplink Port Group    |
| 5 Manage VMkernel network<br>adapters                     | <ul> <li>10.124.6.173</li> <li>On this switch</li> </ul>                    |                             |          |                      |
| 6 Analyze impact                                          | vmnic2 (Assigned)                                                           | -                           | Uplink 1 | DSwitch_iSCSI-DVUpli |
| 7 Ready to complete                                       | vmnic3 (Assigned)                                                           | -                           | Uplink 2 | DSwitch_iSCSI-DVUpli |
|                                                           | <ul> <li>On other switches/unclaimed</li> </ul>                             |                             |          |                      |
|                                                           | 📷 vmnic0                                                                    | vSwitch0                    |          | -                    |
|                                                           | 📷 vmnic1                                                                    | -                           |          | -                    |
|                                                           |                                                                             |                             |          |                      |
|                                                           |                                                                             |                             |          |                      |
|                                                           |                                                                             |                             |          |                      |
|                                                           |                                                                             |                             |          |                      |
|                                                           |                                                                             |                             |          |                      |
|                                                           |                                                                             |                             |          |                      |
|                                                           |                                                                             |                             |          |                      |
|                                                           |                                                                             |                             |          |                      |
|                                                           |                                                                             |                             |          |                      |
|                                                           |                                                                             |                             |          |                      |
|                                                           |                                                                             |                             |          |                      |
|                                                           |                                                                             |                             | Back     | Next Finish Cancel   |

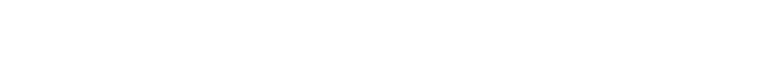

- 6. Click **Next** to continue.
- 7. On the **Manage VMkernel network adapters** page, click the **New adapter** button. On the new **Add network** dialog box, click the **Browse** button to select an existing network.
- 8. On the **Select Network** dialog box, select one of the port groups created for iSCSI to which the new VMkernel will be attached to.

|          | Select Network    |         |      | ×       |        |
|----------|-------------------|---------|------|---------|--------|
| 10.124.6 | Show all columns  |         |      |         |        |
| 1 Select | G                 | Q Filte | ۲    | •       |        |
| 2 Conne  | Name              |         |      |         |        |
| 2a Por   | PortGroup_iSCSI_1 |         |      |         |        |
| 2b IPv4  | PortGroup_iSCSI_2 |         |      |         |        |
| 3 Ready  |                   |         |      |         |        |
|          |                   |         |      |         |        |
|          |                   |         |      |         |        |
|          |                   |         |      |         |        |
|          |                   |         |      |         |        |
|          |                   |         |      |         |        |
|          |                   |         |      |         |        |
|          |                   |         |      |         |        |
|          |                   |         |      |         |        |
|          |                   |         |      |         |        |
|          |                   |         |      |         |        |
|          |                   |         |      |         |        |
|          |                   |         |      |         |        |
|          |                   |         |      |         |        |
|          | A Q Find          |         |      | 2 items |        |
|          |                   |         | ОК   | Cancel  | Cancel |
|          |                   | Back    | Next | Finish  | Cancel |

- 9. Click **OK** to return to the **Add Networking** dialog box.
- 10. On the **Port properties** page, choose **IPv4** or **IPv6** from the **IP settings** dropdown menu, and click **Next** to continue. No other setting needs to be changed on this page for iSCSI.
- 11. Enter the IP address to be assigned to the VMkernel port, and click **Next** to continue.
- 12. On the **Ready to complete** page, review the setting selected, and click **Finish** to continue.

Repeat steps 6 through 10 for each VMkernel adapter to be created. In step 7, make sure to not select a port group that has previously been assigned to a VMkernel port.

13. Once all the VMkernel ports have been created and assigned to a port group, click **Next** to continue.

| 🕼 Add and Manage Hosts                                             |                                                                          |                                     |                          | (?)                    |
|--------------------------------------------------------------------|--------------------------------------------------------------------------|-------------------------------------|--------------------------|------------------------|
| ✓ 1 Select task                                                    | Manage VMkernel network adapters<br>Manage and assign VMkernel network a | adapters to the distributed switch. |                          |                        |
| <ul> <li>Z Select nosts</li> <li>Select network adapter</li> </ul> |                                                                          |                                     |                          |                        |
| 3 tasks                                                            | 🚑 Assign port group  🕂 New adapte                                        | r 🥒 Edit adapter 💥 Remove 🐚         | Reset changes 🚯 View set | ttings                 |
| <ul> <li>4 Manage physical network<br/>adapters</li> </ul>         | Host/VMkernel Network Adapters                                           | 1 🛦 In Use by Switch                | Source Port Group        | Destination Port Group |
| 5 Manage VMkernel network                                          | - 👕 10.124.6.173                                                         |                                     |                          |                        |
| adapters                                                           | <ul> <li>On this switch</li> </ul>                                       |                                     |                          |                        |
| 6 Analyze impact                                                   | 📷 vmk1 (new)                                                             | DSwitch_iSCSI                       | -                        | DPortGroup_iSCSI_1     |
| 7 Ready to complete                                                | pm vmk2 (new)                                                            | DSwitch_iSCSI                       | -                        | DPortGroup_iSCSI_2     |
|                                                                    |                                                                          |                                     |                          |                        |
|                                                                    | 📷 vmk0                                                                   | vSwitch0                            | Management Network       | Do not migrate         |
|                                                                    |                                                                          |                                     |                          |                        |
|                                                                    |                                                                          |                                     |                          |                        |
|                                                                    |                                                                          |                                     |                          |                        |
|                                                                    |                                                                          |                                     |                          |                        |
|                                                                    |                                                                          |                                     |                          |                        |
|                                                                    |                                                                          |                                     |                          |                        |
|                                                                    |                                                                          |                                     |                          |                        |
|                                                                    |                                                                          |                                     |                          |                        |
|                                                                    |                                                                          |                                     |                          |                        |
|                                                                    |                                                                          |                                     |                          |                        |
|                                                                    |                                                                          |                                     |                          |                        |
|                                                                    |                                                                          |                                     |                          |                        |
|                                                                    |                                                                          |                                     | Back Next                | Finish Cancel          |

- 14. On the **Analyze impact** page, review the status and resolve any issues that may be outstanding. Click **Next** to continue.
- 15. On the **Ready to complete** page, review the chosen setting and click **Finish**.

#### 6.2.5 Step 5: Configure Jumbo Frames

In order for Jumbo Frames to work, it must be enabled end-to-end on both the physical and virtual network infrastructure, or the frame size will fall back to standard frames. PS Series arrays have Jumbo Frames enabled by default. Verify with your network administrator that the network fabric has Jumbo Frames enabled.

For Jumbo Frames to be enabled for iSCSI traffic on an ESXi host, it must be enabled on the distributed vSwitch used for iSCSI and on all VMkernel ports that will carry iSCSI traffic.

To enable Jumbo Frames on the vDS:

- 1. Start from the data center object under the **Networking** inventory view, select the **Related Objects** tab, select the **Distributed Switches** button, and select the **Edit distributed switch setting** icon (the fifth icon on the toolbar).
- 2. On the Edit Setting page, select Advanced.
- 3. Change the **MTU** setting from the default of **1500** to **9000**.

| DSwitch_iSCSI - Edit Settings |                                           |                                  | ?  |
|-------------------------------|-------------------------------------------|----------------------------------|----|
| General<br>Advanced           | MTU (Bytes):<br>Multicast filtering mode: | 9000 A                           |    |
|                               | Discovery protocol<br>Type:<br>Operation: | Cisco Discovery Protocol  Listen |    |
|                               | Administrator contact<br>Name:            |                                  |    |
|                               | Other details:                            |                                  |    |
|                               |                                           |                                  |    |
|                               |                                           |                                  |    |
|                               |                                           |                                  |    |
|                               |                                           | ОК Салс                          | el |

4. Click **OK** to apply.

To enable Jumbo Frames on the VMkernel ports:

- 1. Select the **Hosts and clusters** inventory view, and select the individual host with the VMkernel ports you wish to enable Jumbo Frames on.
- 2. Select the Manage tab, then the Networking button, and click VMkernel adapters.
- 3. Select one of the VMkernel ports assigned to iSCSI, and then click the **Edit setting** icon (the third icon on the toolbar).
- 4. From the Edit setting wizard, select NIC settings.
- 5. Change the **MTU** setting from the default of **1500** to **9000**.

| 🐖 vmk1 - Edit Settings                                                                                       |                       | ?  |
|----------------------------------------------------------------------------------------------------|-----------------------|----|
| wk1 - Edit Settings         Port properties         VIC settings         IPv4 settings         IPv6 settings | MTU: 9000             | 3  |
|                                                                                                    | OK Cancel             | ), |
| <b>`</b>                                                                                                    | Back Next Finish Canc | Ē  |

- 6. Click **OK** to apply.
- 7. Repeat these steps for each VMkernel assigned to iSCSI.

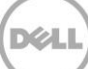

# 7 Part 2: Configure VMware iSCSI software initiator

Now that the virtual switch (vSS or vDS) is configured and the VMkernel ports are bound to physical NICs in a 1:1 fashion, the next thing to configure is the iSCSI initiator. This section details the enablement and configuration of the VMware iSCSI software initiator. These steps are done on each ESXi host that needs connectivity to the SAN.

#### 7.1.1 Step 1: Enabling the iSCSI software initiator

VMware ESXi does not enable the iSCSI software initiator by default, and it can be enabled using the following steps:

- 1. From the vCenter Web Client GUI, select the ESXi host, select the **Manage** tab, click the **Storage** button, and then select **Storage Adapters**.
- 2. Click Add new storage adapter (the green plus button), and select Software iSCSI Adapter.

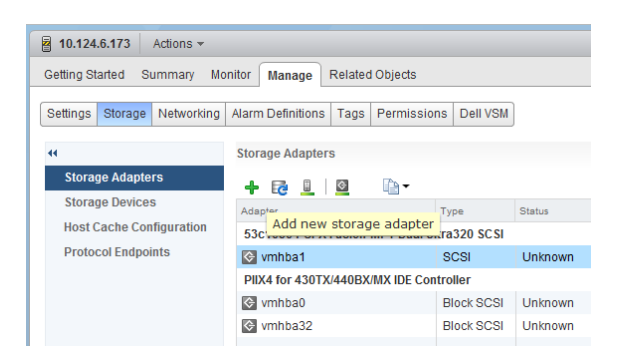

3. Click OK on the Add Software iSCSI Adapter dialog box.

#### 7.1.2 Step 2: Binding VMkernel Ports to the iSCSI software initiator

The next step is to bind each of the iSCSI VMkernel ports to the iSCSI software adapter. This indicates to the iSCSI software adapter which VMkernel ports to use for connectivity to the SAN.

1. Continuing from the previous section, select the newly enabled **iSCSI Software Adapter** from the **Storage Adapters** list. Select the **Network Port Binding** tab, and then click the **Add** button (the green plus icon).

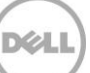

2. From the list of VMkernel network adapters, select the ones created for iSCSI (in this example, vmk1 and vmk2) and click **OK**.

| 10.124.6.173 - Bind vmhba33 with VMkernel Adapter |                                      |                                               |  |  |  |
|---------------------------------------------------|--------------------------------------|-----------------------------------------------|--|--|--|
| VMkernel network adapter                          |                                      |                                               |  |  |  |
| Only VMkernel adapters compatible with the iS     | CSI port binding requirements and av | ailable physical network adapters are listed. |  |  |  |
| Port Group                                        | VMkernel Adapter                     | Physical Network Adapter                      |  |  |  |
| Management Network (vSwitch0)                     | 📖 vmk0                               | 对 vmnic0 (1 Gbit/s, Full)                     |  |  |  |
| VMkernel iSCSI-1 (vSwitch1)                       | 飅 vmk1                               | pm vmnic2 (1 Gbit/s, Full)                    |  |  |  |
| VMkernel-iSCSI-2 (vSwitch1)                       | 🗾 vmk2                               | mic3 (1 Gbit/s, Full)                         |  |  |  |
|                                                   | -                                    | 对 vmnic1 (1 Gbit/s, Full)                     |  |  |  |
|                                                   |                                      |                                               |  |  |  |
| Port group policy:                                | ompliant                             |                                               |  |  |  |
|                                                   |                                      |                                               |  |  |  |

**Note:** After the addition of the VMkernel ports to the iSCSI initiator, the vSphere Web Client may recommend a rescan of the storage adapter. As additional changes are yet to be made, this can be ignored at this time.

3. When the VMkernel network adapters are added to the iSCSI software adapter, vSphere will display **Compliant** in the **Port Group Policy** if they are correctly configured. It will also display which physical NIC each one is bound to. Path status will show **Not used** until volumes are attached.

| iSCSI Software Adapter                                                                        |                |                  |                 |                            |  |
|-----------------------------------------------------------------------------------------------|----------------|------------------|-----------------|----------------------------|--|
| 🔄 vmhba33                                                                                     | iSCSI          | Online           | iqn.1998-01.com | .vmware:esx03-wol-335cfb48 |  |
|                                                                                               |                |                  |                 |                            |  |
| Adapter Details Properties Devices Paths Targets Network Port Binding Advanced Options  + X 3 |                |                  |                 |                            |  |
| Port Group                                                                                    | VMkernel Ad Po | ort Group Policy | Path Status     | Physical Network Adapter   |  |
| Q VMkernel iSCSI-1 (                                                                          | 💓 vmk1 🔮       | Compliant        | 🔷 Notused       | mic2 (1 Gbit/s, Full)      |  |
| 👳 VMkernel-iSCSI-2 (                                                                          | 🗾 vmk2 🔮       | Compliant        | ONDER NOT USED  | 🗾 vmnic3 (1 Gbit/s, Full)  |  |

# 8 Part 3: Connect to Dell PS Series SAN

Now that the configuration for the vSphere iSCSI software initiator has been completed, the next stage is to connect to the Dell PS Series SAN and to the volumes it contains.

This example attaches the iSCSI software initiator to the SAN and to a single volume. For more information on complete administration of the Dell PS Series SAN, see the *Dell EqualLogic Group Manager Administrator's Guide* available on <u>eqlsupport.com</u> (login required).

#### 8.1.1 Step 1: Configure dynamic discovery of the PS Series SAN

The first step adds the PS Series group IP address to the dynamic discovery of the ESXi host iSCSI software initiator. This is done to enable rescans to find new volumes that the ESXi host has access rights to.

- 1. Continuing from the previous steps, select the **Targets** tab from the selected **iSCSI Software Adapter**.
- 2. Click the **Dynamic Discovery** button, and then click the **Add** button.
- 3. On the **Add Send Target Server** dialog box, enter the group IP address of the PS Series SAN in the **iSCSI Server** text box, and click **OK**.

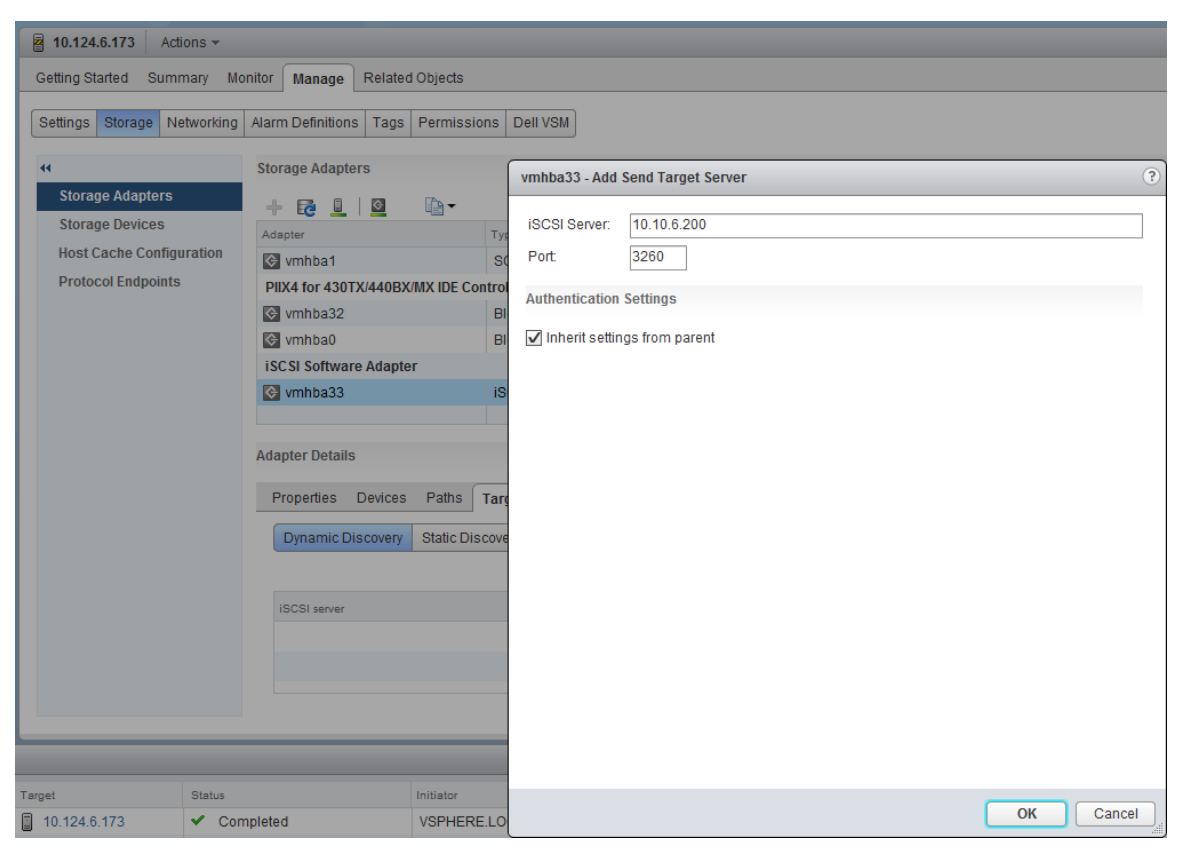

4. vSphere will prompt for a rescan of the storage adapter due to the recent configuration changes. If there are no volumes configured on the PS Series array for this ESXi host to access, there is no need to perform this rescan. To perform a rescan, click the **Rescan** button (the forth icon on the toolbar).

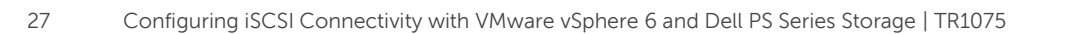

#### 8.1.2 Step 2: Create and configure a volume

The next step creates a new volume and assigns it to the ESXi host. There are multiple ways to do this, so refer to the *Group Manager Administrator's Guide* for more information. This can also be done from directly within the vSphere Web Client using the Dell Virtual Storage Manager plugin and completed in only a few clicks. For details, see the document, <u>Dell Virtual Storage Manager: Installation Considerations and Datastores Manager</u>.

This example creates a 500GB volume and assigns it to this ESXi host through an IP-based basic access point. For a more detailed discussion on volume access control, see the document, <u>Access Control</u> <u>Policies</u>, and the firmware *Group Manager Administrator's Guide*.

1. From the Dell PS Series Group Manager web GUI, click the **Volumes** button in the lower left pane, and then click the **Create volume** link in the **Activities** pane.

| EqualLogic Group Manager                                                                                                    |                                                                                     |                                                                                                    |  |  |  |
|----------------------------------------------------------------------------------------------------|-------------------------------------------------------------------------------------|----------------------------------------------------------------------------------------------------|--|--|--|
| 🏮 Volumes 🛛 🔳 🔻                                                                                                    | 🗸 Volumes                                                                           |                                                                                                    |  |  |  |
| Group TMProd                                                                                                    | Activities                                                                          | Volumes                                                                                                    |  |  |  |
| <ul> <li>♥ Volume Collections</li> <li>♥ Volume</li> <li>♥ Volume</li> <li>Administr</li> <li>Create vi<br/>Manage I</li> <li>♥ Volume</li> <li>♥ Volume</li> <li>♥ Volum</li></ul> | Volumes         Administration           Create volume         Create volume folder | Total volumes: 11 Online volumes: 11 Volumes not shown: 0 <u>V</u> iew: Overview Eitter by tag Settings Pick tag columns No filter       |  |  |  |
|                                                                                                    | Manage recovery bin<br>Manage tags                                                  | Volume Status Pool                                                                                                    |  |  |  |
|                                                                                                    | Volume<br>Modify settings<br>Modify tags                                            | SpaceBorrow     online     default     VMFS01     online     default     VMFS02     online     default     VMFS03     online     default |  |  |  |
|                                                                                                    | Clone<br>Set offline<br>Set access type<br>Delete volume<br>Convert to template     | VMFS04     Online     default       VMFS05     Online     default       VMFS06     Online     default                                    |  |  |  |
| Group                                                                                                    | <u>Move volume</u><br>Folder                                                        | VMFS08 Online default                                                                                                    |  |  |  |

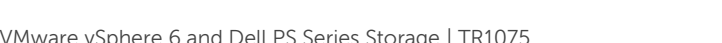

2. The first step in the **Create Volume** wizard is provide a volume name and select which pool to place the volume. In this example, a name of **vSphereDemo** has been used, and the volume has been placed in the default pool. Click **Next**.

| Create volume       |                    |                    |                 |          |         | X                  |
|---------------------|--------------------|--------------------|-----------------|----------|---------|--------------------|
| 1 - Volume Settings |                    |                    |                 |          |         | ?                  |
| > 1 - General       | General propertie  | s                  |                 |          |         |                    |
| 2                   | * Name: vSpher     | reDemo             |                 |          |         |                    |
| 4                   | Folder             | folder: FolderExam | ole             |          |         | •                  |
| 5                   | Storago pool appi  | mmont              |                 |          |         | ,                  |
| 6                   | storage poor assig | gnment             |                 |          | 1       |                    |
|                     | Storage pool       | Capacity           | Free<br>68.2 TB | 49.5 TB  | Drives  | Pool encryption    |
|                     | FastPool           |                    | 2.42 TB         | 23.48 GB | SAS HDD | None               |
|                     |                    |                    |                 |          |         |                    |
|                     |                    |                    |                 |          |         |                    |
|                     |                    |                    |                 |          |         |                    |
|                     |                    |                    |                 | Back     | Next    | Skip to end Cancel |

3. Set the volume size (500GB in this example), options for enabling thin provisioning, and snapshot reserve space. Click **Next** to continue.

| eate volume |                                                                                                    |                                                                                                    |                                                                                   |                                                                               |
|-------------|----------------------------------------------------------------------------------------------------|----------------------------------------------------------------------------------------------------|-----------------------------------------------------------------------------------|-------------------------------------------------------------------------------|
| 2 - Space   |                                                                                                    |                                                                                                    |                                                                                   | (                                                                             |
| - General   | Volume space                                                                                                    |                                                                                                    |                                                                                   |                                                                               |
| 2 Space     | * Volume <u>s</u> ize: 500 GB▼                                                                                                    | (max. 15 TB)                                                                                                   |                                                                                   |                                                                               |
| z - space   | Thin provisioned volume (use slide                                                                                                    | ers below to adjust settings)                                                                                  |                                                                                   |                                                                               |
|             |                                                                                                    |                                                                                                    |                                                                                   |                                                                               |
|             | Snapshot space                                                                                                    |                                                                                                    |                                                                                   |                                                                               |
|             | Snapshot reserve (% of volume rese                                                                                                    | rve): 100                                                                                                    |                                                                                   |                                                                               |
|             |                                                                                                    |                                                                                                    |                                                                                   |                                                                               |
|             |                                                                                                    |                                                                                                    |                                                                                   |                                                                               |
|             | 📒 Reported volume size 500.                                                                                                    | 01 GB                                                                                                    |                                                                                   | 8                                                                             |
|             | ╞╞ Reported volume size 500.                                                                                                    | 01 GB<br>Free 500.01 GE                                                                                        | 3                                                                                 | 18                                                                            |
|             | Reported volume size 500.     Statimated changes in storage     Storage and dofault                                                                                                    | of GB<br>Free 500.01 GE<br>e pool default                                                                      | 3<br>Nov                                                                          | Change                                                                        |
|             | Reported volume size 500.     Storage pool default     Volume reserve.                                                                                                    | Pree 500.01 GE                                                                                                 | )<br>New<br>294 TB                                                                | Change 500.01.0                                                               |
|             | Reported volume size 500.     Stimated changes in storage     Storage pool default     Volume reserve     Snapshot reserve                                                                                              | 01 GB<br>Free 500.01 GE<br>pool default<br>Current<br>1.96 TB                                                  | 3<br>New<br>2.94 TB<br>2.44 TB                                                    | Change<br>500.01 (<br>500.01 (                                                |
|             | Reported volume size 500.     Estimated changes in storage     Storage pool default     Volume reserve     Snapshot reserve     Replication reserve                                                                     | 01 GB<br>Free 500.01 GE<br>e pool default<br>Current<br>1.96 TB<br>1.01 GB                                     | 3<br>New<br>2.94 TB<br>2.44 TB<br>1.01 GB                                         | Change<br>500.01 C<br>500.01 C<br>0 h                                         |
|             | Reported volume size 500.     Estimated changes in storage     Storage pool default     Volume reserve     Snapshot reserve     Replication reserve     Delegated space                                                 | 01 GB<br>Free 500.01 GE<br>2 pool default<br>Current<br>2.46 TB<br>1.96 TB<br>1.01 GB<br>200.01 GB             | New<br>2.94 TB<br>2.44 TB<br>1.01 GB<br>200.01 GB                                 | Change<br>500.01 (<br>500.01 (<br>0 N<br>0 N                                  |
|             | Reported volume size 500.     Estimated changes in storage     Storage pool default     Volume reserve     Snapshot reserve     Replication reserve     Delegated space     Free pool space                             | 01 GB<br>Free 500.01 GE<br>e pool default<br>Current<br>2.46 TB<br>1.96 TB<br>1.01 GB<br>200.01 GB<br>49.5 TB  | 3<br>New<br>2.94 TB<br>2.44 TB<br>1.01 GB<br>200.01 GB<br>48.52 TB                | Change<br>500.01 (<br>500.01 (<br>0 )<br>0 )<br>- 1000.02 (<br>- 1000.02 (    |
|             | Reported volume size 500.     Setimated changes in storage     Storage pool default     Volume reserve     Snapshot reserve     Replication reserve     Delegated space     Free pool space     Avsilable for borrowing | 01 GB<br>Free 500.01 GE<br>current<br>2.46 TB<br>1.96 TB<br>200.01 GB<br>200.01 GB<br>49.5 TP<br>51.28 TB      | New 2.94 TB<br>2.94 TB<br>2.44 TB<br>1.01 GB<br>200.01 GB<br>48.52 TB<br>50.79 TB | Change<br>500.01 (C<br>500.01 (C<br>0 N<br>0 N<br>-1000.02 (C<br>-500.01 (C   |
|             | Reported volume size 500.     Estimated changes in storage     Storage pool default     Volume reserve     Snapshot reserve     Replication reserve     Delegated space     Free pool space     Available for borrowing | 01 GB<br>Free 500.01 GE<br>2 pool default<br>Current<br>1.96 TB<br>1.01 GB<br>200.01 GB<br>49.5 TB<br>51.28 TB | 3<br>2.94 TB<br>2.44 TB<br>1.01 GB<br>2.00.01 GB<br>48.52 TB<br>50.79 TB          | 24<br>Change<br>500.01 G<br>500.01 G<br>0 M<br>0 M<br>-1000.02 G<br>-500.01 G |
|             | Reported volume size 500.     Storage pool default     Volume reserve     Snapshot reserve     Replication reserve     Delegated space     Free pool space     Available for borrowing                                  | 01 GB<br>Free 500.01 GE<br>c pool default<br>Current<br>1.96 TB<br>1.01 GB<br>200.01 GB<br>49.5 TB<br>51.28 TB | 3<br>New<br>2.94 TB<br>2.44 TB<br>1.01 GB<br>200.01 GB<br>48.52 TB<br>50.79 TB    | Change<br>500.01 C<br>0 M<br>0 M<br>-1000.02 C<br>-500.01 C                   |

4. This example creates a basic access point using IP access controls, and assigns the IPs used in the previously created standard iSCSI vSwitch. Select the Define one or more basic access points radio button, and then under Define one of more basic access points pane, click Add. In the New Basic Access Point dialog window, in the IP address field, enter the IP address assigned to the first VMkernel port in the previously created iSCSI vSwitch. Repeat this step for each VMkernel port in the host assigned to iSCSI vSwitch.

| 1 | Create volume              |                                      |                                                          | X                                                                                                    |
|---|----------------------------|--------------------------------------|----------------------------------------------------------|----------------------------------------------------------------------------------------------------|
|   | 3 - Define iSCSI access po | ints                                 |                                                          | 0                                                                                                    |
| " | 1 - General 🗸              | What kind of acces                   | Dell EqualLogic Group Manager                            |                                                                                                    |
|   | 2 - Space 🖌                | Copy access cont                     | New Basic Access Point                                   |                                                                                                    |
|   | > 3 - iSCSI access         | Define one or mor                    | Description:<br>esx173                                   |                                                                                                    |
|   | 4                          | Define one or more                   | You must supply at least one of the following:           |                                                                                                    |
|   | 5                          | Basic access points:<br>CHAP account |                                                          | Applies to O Add                                                                                                    |
|   | 0                          | (any)                                | SCSI initiator name:                                     | Volumes and snapshots   Volumes and snapshots  Volumes and snapshots |
|   |                            |                                      | IP address:<br>10.10.11.176                              |                                                                                                    |
|   |                            |                                      | Access point applies to:<br>Volumes and snapshots        |                                                                                                    |
|   |                            |                                      | <ul> <li>✓olumes only</li> <li>Snapshots only</li> </ul> |                                                                                                    |
|   |                            | Do you want to allo                  | OK Cancel Help                                           | nitiator?                                                                                                    |
|   |                            |                                      |                                                          | ,                                                                                                    |
|   |                            |                                      | <u>B</u> ack New                                         | tt Skip to end Cancel                                                                                                    |

**Note:** There are many options for defining access to an iSCSI volume, and this is beyond the scope of the document. Refer to the firmware Group Administrators Guide and the document, <u>Access Control</u> <u>Policies</u>, for additional information.

5. Select the **Yes** radio button to **allow simultaneous access to the volume from more than one initiators**. This option is necessary to enable the multiple ESXi hosts in the vSphere cluster to access to this volume at the same time.

| Create volume                                       |                                                                                          |                                                                                                    |                                             |                                                              | X                                   |
|-----------------------------------------------------|------------------------------------------------------------------------------------------|----------------------------------------------------------------------------------------------------|---------------------------------------------|--------------------------------------------------------------|-------------------------------------|
| 3 - Define iSCSI acce                               | ss points                                                                                |                                                                                                    |                                             |                                                              | ?                                   |
| 1 - General<br>2 - Space<br>> 3 - ISCSI access<br>4 | What kind of acc Copy access Copy access Seject or defin Define one or m Define one or m | ess type do you want for this<br>controls from another volume<br>e access control policies<br>more basic access points<br>llow access)<br>ore access points | volume?                                     |                                                              |                                     |
| 6                                                   | Basic access poin<br>CHAP account<br>(arry)<br>(arry)                                    | ts:<br>SCSI initiator<br>(any)<br>(any)                                                                                                    | P addresses<br>10.10.11.175<br>10.10.11.176 | Applies to<br>Volumes and snapshots<br>Volumes and snapshots | Add     Add     Modify     X Delete |
|                                                     | Do you want to a<br>© Yes<br>© No                                                        | Illow simultaneous access to                                                                                                    | this volume from more than one              | iSCSI initiator?                                             |                                     |
|                                                     |                                                                                          |                                                                                                    | Back                                        | Next Skip to end                                             | Cancel                              |

- 6. Click the **Skip to end** button to skip the optional Tags and Sector size page, and review the content on the **Summary** page.
- 7. Review the volume creation information on the Summary page and click Finish.

The volume will now be created on the PS Series array.

#### 8.1.3 Step 3: Connect to a volume on PS Series SAN

The next step connects to the volume on the SAN and verifies the connection status. Since the iSCSI access and configuration was completed in the last step, the remaining step involves rescanning the storage adapter on the ESXi host and making sure the volume appears correctly.

- 1. Return to the vSphere Web Client Hosts and Clusters inventory view and select the ESXi host.
- 2. In the Actions drop-down menu, click Storage, and then click Rescan Storage.
- 3. On the **Rescan Storage** dialog box, leave the boxes checked, and click **OK**.
- 4. Once the rescan is completed, a new EQLOGIC iSCSI Disk will be listed under the iSCSI Software Adapter **Devices** tab.

| iSCSI Software Adapter        |                                                                        |                                                  |             |                       |            |  |  |
|-------------------------------|------------------------------------------------------------------------|--------------------------------------------------|-------------|-----------------------|------------|--|--|
| 🚱 vmhba33 i                   | SCSI                                                                   | Online iqn.1998-01.com.vmware:esx03-wol-335cfb48 |             |                       |            |  |  |
| Adapter Details ==            |                                                                        |                                                  |             |                       |            |  |  |
| Properties Devices Paths Ta   | Properties Devices Paths Targets Network Port Binding Advanced Options |                                                  |             |                       |            |  |  |
| 😺 📑 🛋 🎼 🖓 All Ac 🍙 🗸 🗸        |                                                                        |                                                  |             |                       |            |  |  |
| Name                          | Туре                                                                   | Capacity                                         | Operational | Hardware Acceleration | Drive Type |  |  |
| EQLOGIC iSCSI Disk (naa.60fff | disk                                                                   | 500.01 GB                                        | Attached    | Supported             | HDD        |  |  |
|                               |                                                                        |                                                  |             |                       |            |  |  |

- 5. Click the Actions dropdown, select Storage, and select Add Datastore.
- 6. For the datastore **Type**, select **VMFS**, and click **Next** to continue.
- 7. In the **Datastore name** field, enter a name for the datastore. A common best practice is to use the same name as used on the volume on the array. In this case, **vSphereDemo** is used. Select the recently created EQLOGIC iSCSI Disk, and click **Next** to continue.

| New Datastore               |                             |                                    |     |           |                  |            | (?) ₩       |
|-----------------------------|-----------------------------|------------------------------------|-----|-----------|------------------|------------|-------------|
| ✓ 1 Type                    | Datastore name: vSphereDemo |                                    |     |           |                  |            |             |
| 2 Name and device selection |                             |                                    |     |           | (0               | Filter     | •           |
| 3 Partition configuration   | Name                        |                                    | LUN | Capacity  | Hardware Acceler | Drive Type | Snapshot Vo |
| 4 Ready to complete         | Local VMware Di             | sk (mpx.vmhba1:C0:T0:L0)           | 0   | 2.00 GB   | Not supported    | HDD        |             |
|                             | EQLOGIC ISCSI               | Disk (naa.60fff14afe816982b963d5b5 | 0   | 500.01 GB | Supported        | HDD        |             |
|                             |                             |                                    |     |           |                  |            |             |
|                             |                             |                                    |     |           |                  |            |             |
|                             |                             |                                    |     |           |                  |            |             |
|                             |                             |                                    |     |           |                  |            |             |
|                             |                             |                                    |     |           |                  |            |             |
|                             |                             |                                    |     |           |                  |            |             |
|                             |                             |                                    |     |           |                  |            |             |
|                             |                             |                                    |     |           |                  |            |             |
|                             |                             |                                    |     |           |                  |            |             |
|                             |                             |                                    |     |           |                  |            |             |
|                             |                             |                                    |     |           |                  |            |             |
|                             |                             |                                    |     |           |                  |            |             |
|                             |                             |                                    |     |           |                  |            |             |
|                             | M                           |                                    |     |           |                  |            | 2 items     |
|                             |                             |                                    |     | Bac       | Next             | Finish     | Cancel      |
|                             |                             |                                    |     | Baci      |                  |            | Cancer      |

8. On the Partition configuration page, leave the defaults selected, and click Next to continue.

9. On the Ready to complete page, review the setting and select Finish.

The datastore is now available for use by this ESXi host. To enable other ESXi hosts to access this datastore, it will be necessary to update the volume access controls to include those other hosts, and then perform a rescan of the iSCSI storage adapter on that host.

#### 8.1.4 Step 4: Enabling VMware native multipathing with Round Robin

By configuring the iSCSI software initiator in the previous steps, now we can take advantage of the VMware native MPIO by enabling Round Robin. This advanced feature, combined with the fan-out intelligent design of the PS Series group, allows for greater and better bandwidth utilization.

- 1. From the vSphere Web Client homepage, select **Storage**, and then select the recently added datastore.
- 2. From that datastores page, select the **Manage** tab, then the **Settings** button, and finally click on **Connectivity and Multipathing**.
- 3. Select the hosts to which the datastore is mounted to, and then click the **Edit Multipathing** button to the lower right.
- 4. From the drop-down menu on the **Edit Multipathing Policies**, select **Round Robin**, and click **OK**. This will configure the initiator to utilize all available paths to the volume for reading and writing I/O for this volume.

**Note:** These steps needs to be completed for all existing and any new volumes that you want the Round Robin policy to apply to, and on each host in the cluster.

Now the multiple paths that exist to the volume show a Status of Active (I/O) for all paths.

| SphereDemo Actions -             |                           |                              |                                  |                        |                                          |           | =*                |
|----------------------------------|---------------------------|------------------------------|----------------------------------|------------------------|------------------------------------------|-----------|-------------------|
| Getting Started Summary Mon      | nitor Manage Related      | Objects                      |                                  |                        |                                          |           |                   |
| Settings Alarm Definitions Tage  | s Permissions Schedu      | led Tasks Files Dell VSM     | 4                                |                        |                                          |           |                   |
| 44                               | Connectivity and Multipa  | athing                       |                                  |                        |                                          |           |                   |
| General                          | Select a host to view the | multipathing details for its | devices.                         |                        |                                          |           |                   |
| Device Backing                   | Mount Unmour              | nt                           |                                  |                        |                                          |           |                   |
| Connectivity and<br>Multipathing | Host                      | Datastore Mount              | ed                               | Datastore Connectivity | Mount Point                              |           |                   |
| Capability sets                  | 10.124.6.173              | Mounted                      |                                  | Connected              | /vmfs/volumes/56461fee-9f500bb0-a82e-00  | 5056b7fa4 | 7                 |
|                                  |                           |                              |                                  |                        | _                                        |           |                   |
|                                  | Multipathing Details      |                              |                                  |                        |                                          |           |                   |
|                                  | Device: EQLOGIC iSCSI     | Disk (naa.60fff14afe81698    | 2b963d5b5ba6d6d32                | )                      |                                          |           |                   |
|                                  | Multipathing Policies     |                              |                                  |                        |                                          | E         | Edit Multipathing |
|                                  | Path Selection Pol        | licy Round Robin (VMw        | vare)                            |                        |                                          |           |                   |
|                                  | Storage Array Type        | Policy VMW_SATP_EQL          |                                  |                        |                                          |           |                   |
|                                  | Paths                     |                              |                                  |                        |                                          |           |                   |
|                                  | Owner Plugin              | NMP                          |                                  |                        |                                          |           |                   |
|                                  |                           |                              |                                  |                        |                                          |           |                   |
|                                  |                           | Refresh Enable               | e Disable                        |                        |                                          |           |                   |
|                                  |                           | Runtime Name                 | Status                           | Target                 |                                          | LUN       | Preferred         |
|                                  |                           | vmhba33:C1:T0:L0             | <ul> <li>Active (I/O)</li> </ul> | ign.2001-05.com.equ    | uallogic:0-af1ff6-826981fe4-326d6dbab5d5 | 0         |                   |
|                                  |                           | vmhba33:C0:T0:L0             | <ul> <li>Active (I/O)</li> </ul> | ign.2001-05.com.equ    | uallogic:0-af1ff6-826981fe4-326d6dbab5d5 | 0         |                   |
|                                  |                           |                              |                                  |                        |                                          |           |                   |
|                                  |                           |                              |                                  |                        |                                          |           |                   |
|                                  |                           |                              |                                  |                        |                                          |           |                   |

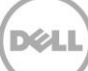

## 9 Summary

This paper has demonstrated proper configuration of the VMware iSCSI software initiator and how to connect it to the Dell PS Series SAN. With all of the advanced vSphere features that rely on shared storage, it is important to follow these steps to enable them in the vSphere environment. Always consult the *VMware iSCSI SAN Configuration Guide* for the latest documentation on configuring vSphere environments.

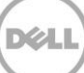

# A Additional resources

## A.1 Technical support and customer service

Offering online and telephone-based support and service options, Dell support service can answer your questions about PS Series arrays, groups, volumes, array software, and host software. Availability varies by country and product, and some services might not be available in your area.

Visit Dell.com/support or call 800-945-3355 (United States and Canada).

For international support of Dell PS Series products, visit <a href="http://www.dell.com/support/contents/us/en/555/article/Product-Support/Dell-Subsidiaries/equallogic">http://www.dell.com/support/contents/us/en/555/article/Product-Support/Dell-Subsidiaries/equallogic</a>

**Note:** If you do not have access to an Internet connection, contact information is printed on your invoice, packing slip, bill, or Dell product catalog.

For PS Series software and documentation, visit eqlsupport.dell.com (login required).

## A.2 Dell PS Series storage solutions

To learn more about current and upcoming Dell PS Series solutions, visit the <u>PS Series Dell TechCenter</u> <u>page</u>. Here you can find articles, demos, online discussions, technical documentation, and more details about the PS Series product family.

For PS Series technical content, visit the <u>PS Series Technical Content</u> page on Dell TechCenter.

Dell Storage technical content can be found on the <u>Storage Applications Engineering</u> page.

## A.3 Related documentation

| Vendor | Document title                                                                                               |
|--------|----------------------------------------------------------------------------------------------------|
| VMware | iSCSI SAN Configuration Guide (available at <u>vmware.com</u> )                                              |
| VMware | vSphere system administration guides (available at <u>vmware.com</u> )                                       |
| Dell   | Dell EqualLogic Group Manager Administrator's Guide (available on eqlsupport.dell.com)                       |
| Dell   | Configuring and Installing the PS Series Multipathing Extension Module for VMware vSphere and PS Series SANs |
| Dell   | Access Control Policies                                                                                      |
| Dell   | Best Practices for Implementing VMware vSphere in a Dell PS Series Storage Environment                       |